# Medicaid E&E Claiming Job Aid #1: Payroll Import Template

Each county must complete the new Payroll Import Template to be able to complete your DSS-1571 process starting October 2022. Please follow the below steps to ensure compliance.

#### 1 Download the new Payroll Import Template

 Make sure you have the correct version of the PAYROLL IMPORT TEMPLATE by downloading it from https://www.ncdhhs.gov/payroll-import-template/

### 2 Map employees to State Job Classes

- Each employee should be matched as closely as possible to the appropriate State Job Class position based on the duties for which they are responsible
- To see a standardized description of each State Job Class, visit the <u>NC OSHR webpage</u> or click the link within the file
- When aligning each employee to a State Job Class, review the E&E Allowability on the State Position Classifications tab of the PAYROLL IMPORT TEMPLATE
- Confer with your Human Resources department to assist with appropriate mapping as needed
- Update your local job descriptions to include any E&E activities

## **3** Select the State Job Class

 In Column H, use the drop-down menu to select the appropriate option for each employee

#### 4 Select the E&E Allowability

- Review the updated Guidance on 75-25 Allowability for both activities and personnel
- Use the drop-down menu to choose an E&E Allowability category for each employee
- There are 5 options:

**<u>E&E Direct</u>**: Any economic services employee who completes daysheet

**<u>E&E Supervision</u>**: Supervises E&E activities

**<u>E&E Support</u>**: Supports E&E operations

**<u>E&E Train/OSS</u>**: Trains in the use of the E&E program **<u>Non-E&E</u>**: Does not conduct, supervise, or support E&E activities in NC FAST

#### 5 (As Necessary) Gather Evidence and Submit Backup Documentation Notice

- If you select an E&E category in Column I for a State Job Class that is INELIGIBLE for E&E Allowability, you will receive a warning message for that line
- For each instance, add the employee's information to the **BACKUP DOCUMENTATION NOTICE** document, explain the reason for enhanced 75-25 claiming, and gather additional evidence, have your County DSS Director sign
- Email it with attachments to <u>CNTY.ADMIN@dhhs.nc.gov</u> when submitting your 1571 in NC-CoReLS (only the first month it applies, no need to resend it monthly)

If you need additional help, please contact your LBL or review the published FAQ, NC-CoReLS User Manual, or other job aids at <u>NC County Reimbursement Ledger Suite (NC-CoReLS) | NCDHHS</u>

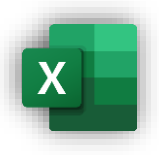

|                                                  |                                                                                                    | Select Larguage 💌                |                             |                       |  |  |  |  |
|--------------------------------------------------|----------------------------------------------------------------------------------------------------|----------------------------------|-----------------------------|-----------------------|--|--|--|--|
| NORTH CAROLINA Office of<br>State Human Resource | Search                                                                                              | Q                                | NESOV                       | AGENCES JOBS SERVICES |  |  |  |  |
| Hame Work For NC V                               | State Employee Resources 🗸                                                                          | Policies 🗸 New                   | ·∽ About OSHR ∽             | Contact ~             |  |  |  |  |
| COVID-19 BOOSTERS                                | Management-Approved Leave for C                                                                     | :0v1D Boosters <u>Visit this</u> | nese for current policy,    |                       |  |  |  |  |
|                                                  |                                                                                                    |                                  |                             | •                     |  |  |  |  |
| NC Office of Human Resources * 50                | NC Office of Human Resources * State Engineer Resources * Local Government Support * US Class Specs |                                  |                             |                       |  |  |  |  |
| Local Gove                                       | ernment Cla                                                                                         | Local Gov<br>Support             | Local Government<br>Support |                       |  |  |  |  |
| Specs                                            |                                                                                                    | LG Class Spec                    | LG Class Specs              |                       |  |  |  |  |
| The North Carolina Office of Stat                | te Human Resources provides Local (                                                                 | povernments with the             | Memos                       |                       |  |  |  |  |
| following job classifications.                   |                                                                                                    |                                  |                             |                       |  |  |  |  |
| Click to view LG Cla                             | ass Specs A·K →                                                                                     |                                  |                             |                       |  |  |  |  |
| Click to view LG Cla                             | ass Specs L-Z →                                                                                     |                                  |                             |                       |  |  |  |  |
|                                                  |                                                                                                    |                                  |                             |                       |  |  |  |  |

| F         | G        | н                                           |         |  |  |  |
|-----------|----------|---------------------------------------------|---------|--|--|--|
| ositionID | JobClass | StateJobClass                               | EEAllow |  |  |  |
|           |          |                                             | *       |  |  |  |
|           | Cor      | Computing Support Technician I              |         |  |  |  |
|           | Cor      | nputing Support Technician II               |         |  |  |  |
|           | Coo      | rdinator Health Services                    | -       |  |  |  |
|           | Cou      | inty Program Director                       |         |  |  |  |
|           | Cou      | nty Social Services Business Officer I      |         |  |  |  |
|           | Cou      | nty Social Services Business Officer II     |         |  |  |  |
|           | Cou      | nty Social Services Director                |         |  |  |  |
|           | Col      | nty Social Services Program Administrator I |         |  |  |  |

| H<br>ateJobClass<br>EEEAllowabilityDescription<br>EdE Supervision<br>EdE Train/OSS<br>Non-K&E                    |            | Q)              |                      |        |  |
|----------------------------------------------------------------------------------------------------|------------|-----------------|----------------------|--------|--|
| H EEAllowabilityDescription Salary E&EEAllowabilityDescription E&E Supervision E&E Support E&E Train/OSS Non-E&E |            |                 |                      |        |  |
| H<br>teJobClass EEAllowabilityDescription Salary EAE Exercise EAE Supervision EAE Support EAE Train/OSS Non-K&E  |            |                 |                      |        |  |
| H<br>EEAllowabilityDescription Salary<br>EAL Supervision<br>EAE Supervision<br>EAE Train/OSS<br>Non-RE           |            |                 |                      |        |  |
| E&E Direct<br>E&E Supervision<br>E&E Train/OSS<br>Non- E&E                                                       | н          |                 | 1                    | J      |  |
| E&E Direct<br>E&E Supervision<br>E&E Support<br>E&E Train/OSS<br>Non : 6&E                                       | teJobClass | EEAllo          | owabilityDescription | Salary |  |
| E&E Direct<br>E&E Supervision<br>E&E Support<br>E&E Train/OSS<br>Non-E&E                                         |            |                 |                      | ¥      |  |
| E&E Supervision<br>E&E Support<br>E&E Train/OSS<br>Non-E&E                                                       |            | E&E Direct      |                      |        |  |
| E&E Support<br>E&E Train/OSS<br>Non-E&E                                                                          |            | E&E Supervision |                      |        |  |
| E&E Train/OSS<br>Non-E&E                                                                                         |            | E&E Support     |                      |        |  |
| Non-E&E                                                                                                    |            | E&E Train/OSS   |                      |        |  |
|                                                                                                    |            | Non-E&E         | -                    | _      |  |
|                                                                                                    |            |                 |                      |        |  |
|                                                                                                    |            |                 |                      |        |  |

| 4  | A           | 8             | C                        | D                                                            | E                                                                   | F                                                                                       | G                                       | н                             |
|----|-------------|---------------|--------------------------|--------------------------------------------------------------|---------------------------------------------------------------------|-----------------------------------------------------------------------------------------|-----------------------------------------|-------------------------------|
|    | DIRECTIONS: |               | Fill<br>the<br>con<br>CN | out all fields<br>Payroll Impo<br>nplete, have<br>TY.ADMIN@d | in orange. Cop<br>rt Template wi<br>your director si<br>hhs.nc.gov. | y and paste information fro<br>to show an "Inconsistent Da<br>on the Notice and send to | m any employees on<br>ta" warning. Once |                               |
| ż  |             |               |                          |                                                              |                                                                     |                                                                                         |                                         |                               |
| 3  |             | TO:           | c                        | ounty Admini                                                 | stration Account                                                    | t Unit/Controller's Office                                                              |                                         |                               |
| 4  |             | FROM:         |                          |                                                              | Example Cou                                                         | unty DSS                                                                                |                                         |                               |
| 5  |             | RE:           | D                        | 55-1571 Backs                                                | p Documentati                                                       | on for E&E 75/25 Claiming                                                               |                                         |                               |
| 6  |             | DATE:         |                          | Today's Date                                                 |                                                                     |                                                                                         |                                         |                               |
| 7  |             | PERIOD RANGE: |                          | Service Month(s)                                             |                                                                     |                                                                                         |                                         |                               |
| 8  |             |               |                          |                                                              |                                                                     |                                                                                         |                                         |                               |
| 9  | LastName    | FirstName     | MI                       | EmployeeID                                                   | StateJobClass                                                       | <b>EEAllowabilityDescription</b>                                                        | Reasoning                               | Backup Documentation Included |
| 10 |             |               |                          |                                                              |                                                                     |                                                                                         |                                         |                               |
|    |             |               |                          |                                                              |                                                                     |                                                                                         |                                         |                               |
|    |             |               |                          |                                                              |                                                                     |                                                                                         |                                         |                               |
|    |             |               | -                        |                                                              |                                                                     |                                                                                         |                                         |                               |
| 14 |             |               |                          |                                                              |                                                                     |                                                                                         |                                         |                               |
| 12 |             |               | -                        |                                                              |                                                                     |                                                                                         |                                         |                               |
| 16 |             |               | -                        |                                                              |                                                                     |                                                                                         |                                         |                               |
|    |             |               | -                        |                                                              |                                                                     |                                                                                         |                                         |                               |
| 18 |             |               |                          |                                                              |                                                                     |                                                                                         |                                         |                               |
|    |             |               | -                        |                                                              |                                                                     |                                                                                         |                                         |                               |
|    |             |               |                          |                                                              |                                                                     |                                                                                         |                                         |                               |
|    |             | Director      |                          |                                                              |                                                                     |                                                                                         |                                         |                               |
|    |             | onector       |                          |                                                              |                                                                     |                                                                                         |                                         |                               |

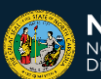